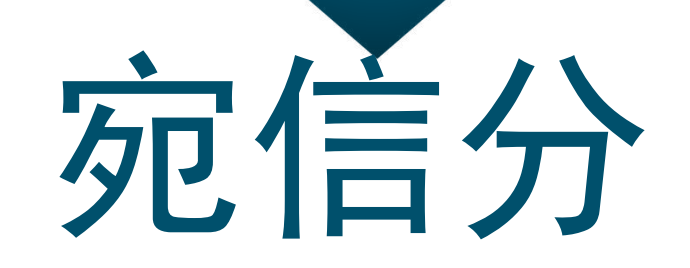

# 个人使用指南

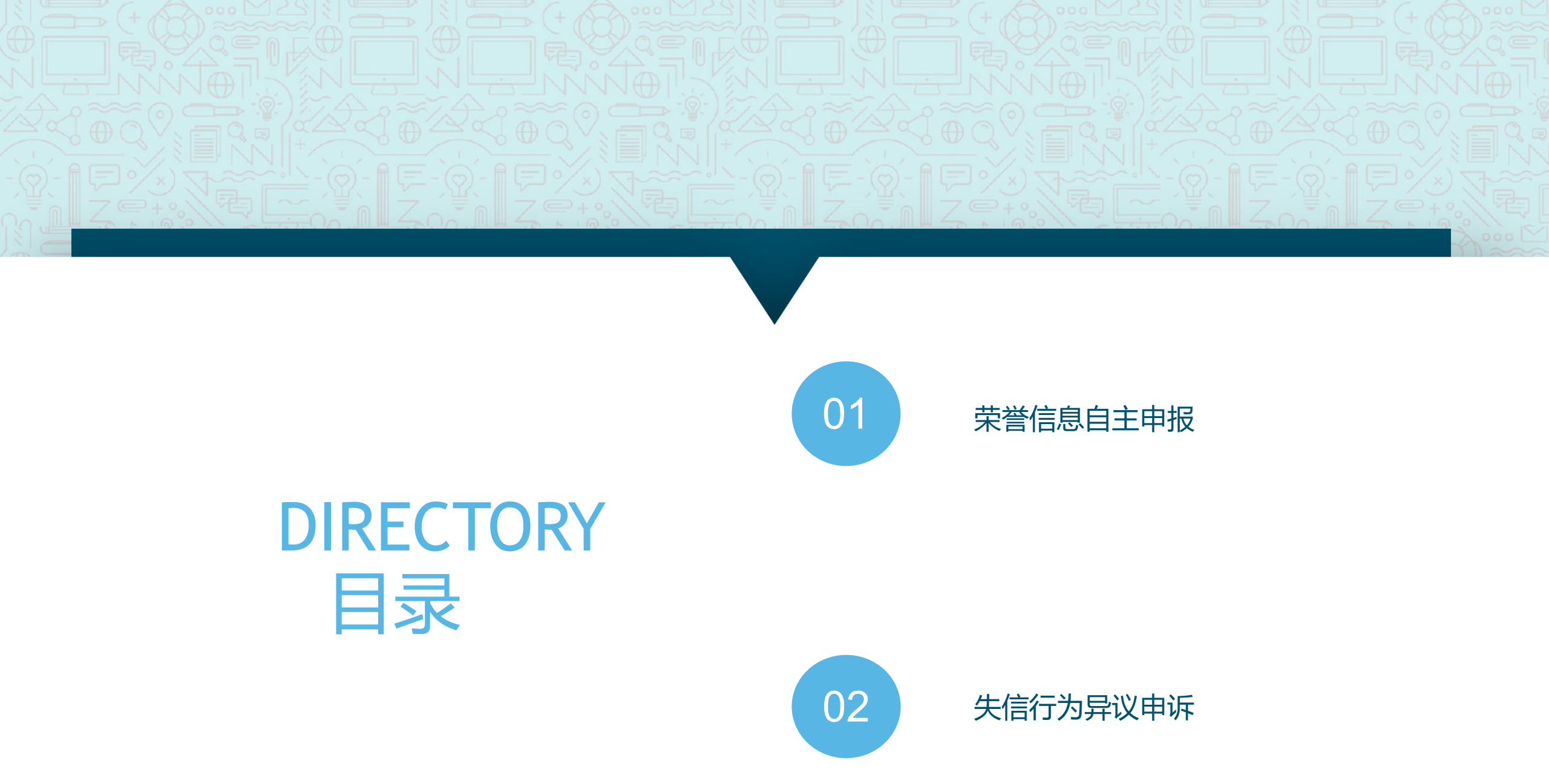

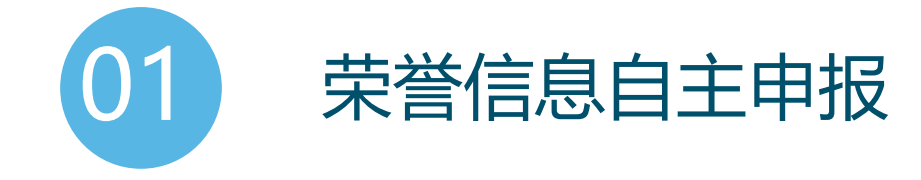

功能说明:如果用户获得过荣誉可以在小程序守信申报中进行申报,审核通过后会增加对应的信用分

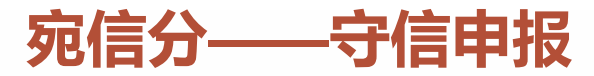

### 1.点击进入我的信用页面,点击守信申报。

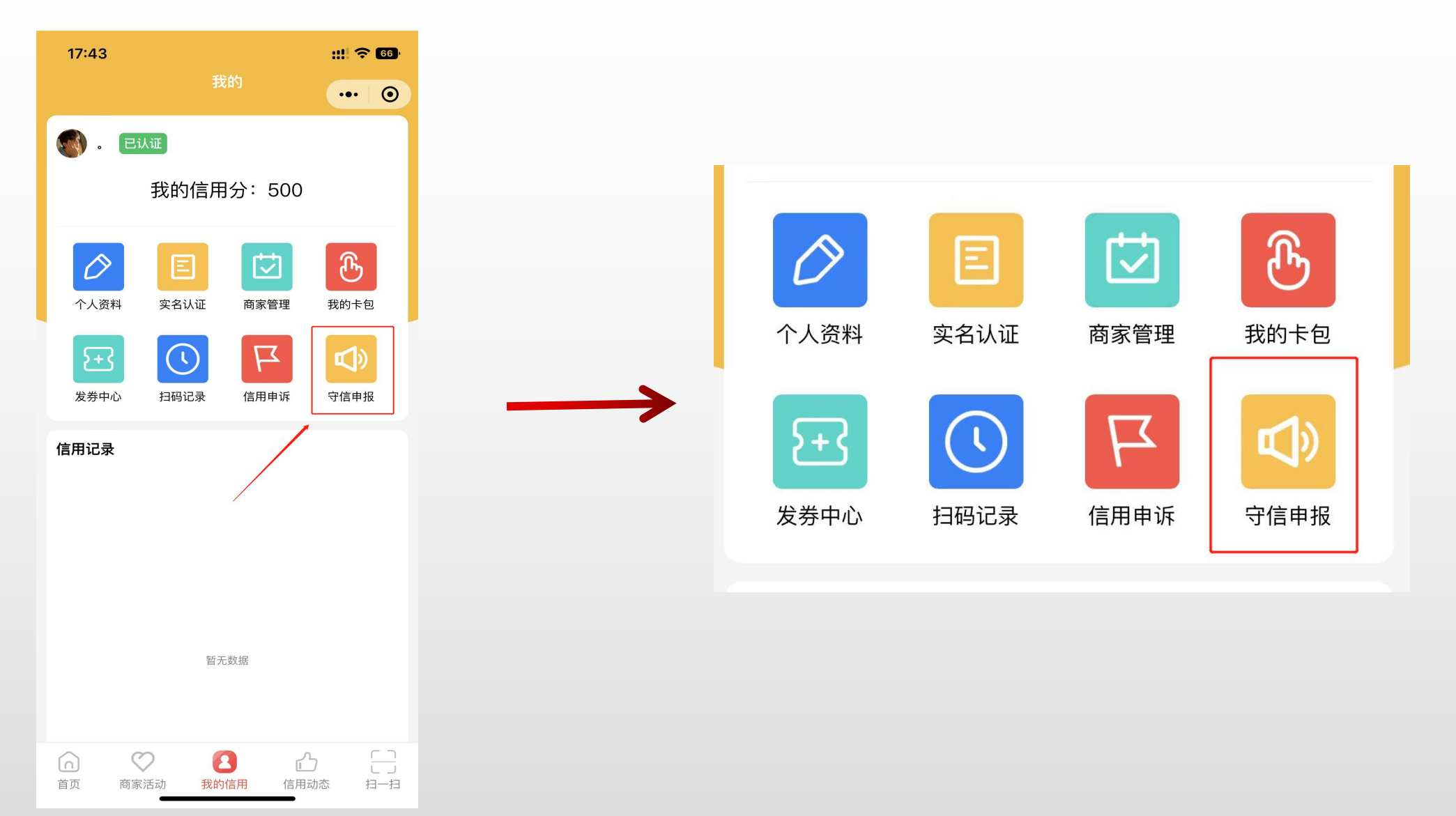

## 宛信分——守信申报

2.在守信申报页面,点击添加,按照要求填写信息。其中需要填写申报内容和上传申报作证材料(需要是图片最 多上传五张)。

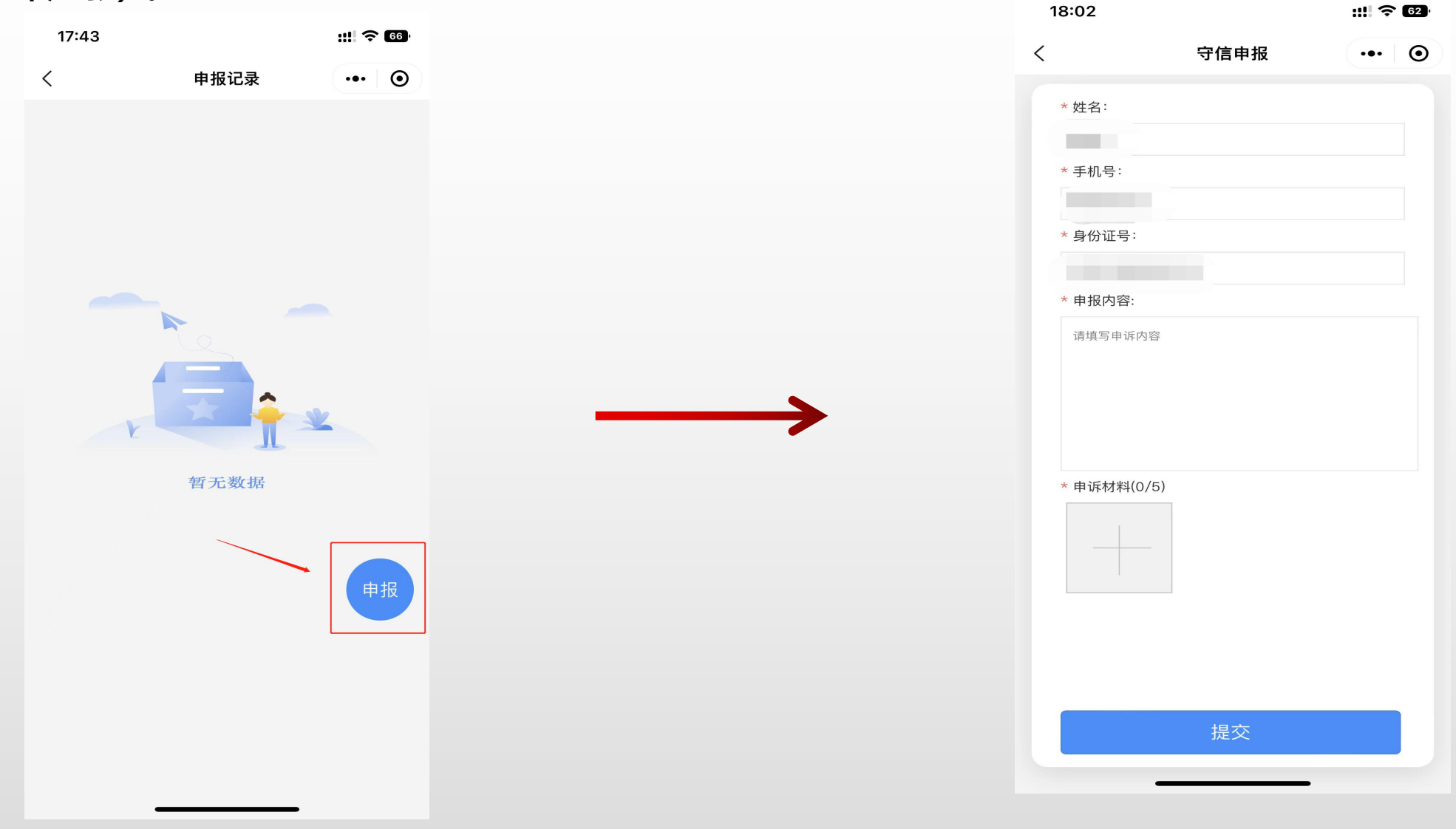

## 宛信分——守信申报

## 3.申报信息填写完成后点击提交即可,审核通过后,信用分会在24小时内更新。

| 18:02       |      | :!!! <del>?</del> | 62 |
|-------------|------|-------------------|----|
| <           | 守信申报 | •••               | Θ  |
| * 姓名:       |      |                   |    |
|             |      |                   |    |
| * 手机号:      |      |                   |    |
| * 身份证号:     |      |                   |    |
| * 申报内容:     | 3    |                   |    |
| 申报材料        |      |                   | •  |
| * 申诉林料(2/5) |      |                   |    |
|             | 提交   |                   |    |

| 18:06 |         |      | ::!! 🗢 | 61      |
|-------|---------|------|--------|---------|
| <     |         | 守信申报 | •••    | $\odot$ |
| * 姓名: |         |      |        |         |
|       |         |      |        |         |
| * 手机号 |         |      |        |         |
|       |         |      |        |         |
| * 身份订 |         |      |        |         |
|       |         | 16   |        |         |
|       |         |      |        |         |
|       |         | 提示   |        |         |
|       |         | 提交成功 |        |         |
|       |         | 确定   |        |         |
| * 电诉林 | 才料(1/5) |      |        |         |
|       |         |      |        |         |
|       |         |      |        |         |
|       |         |      |        |         |
|       |         |      |        |         |
|       | _       |      |        |         |

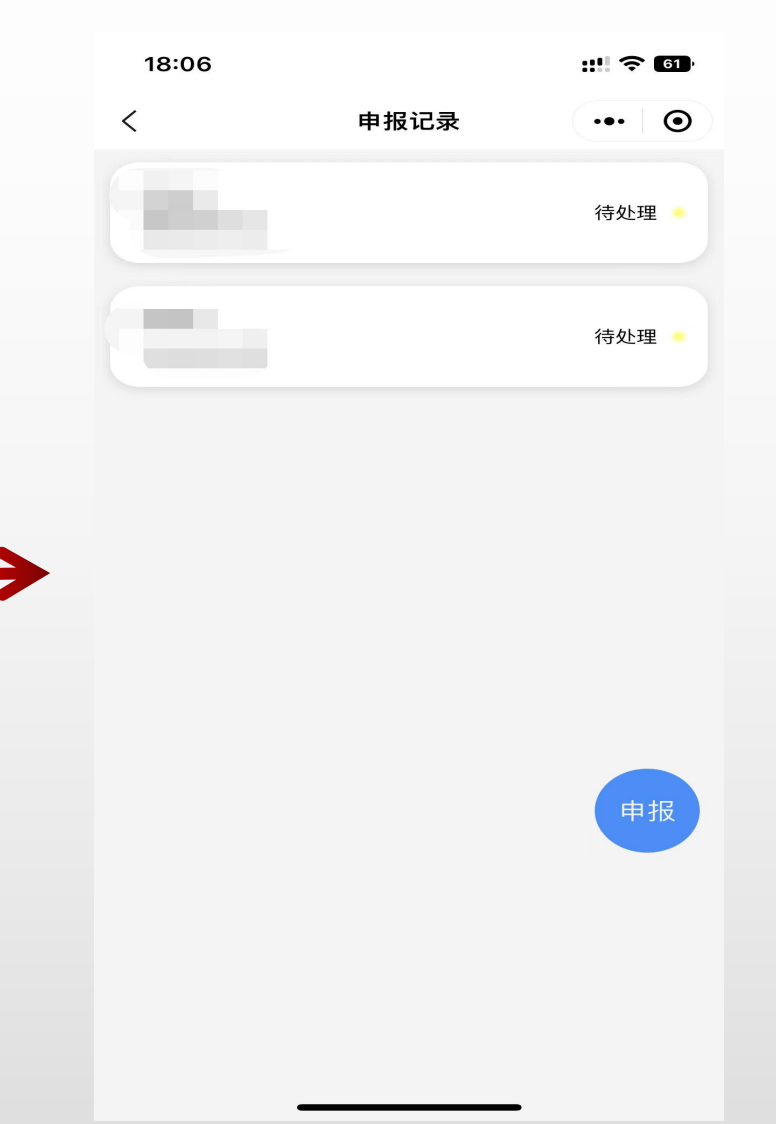

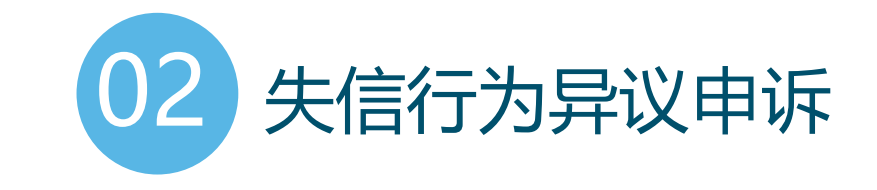

功能说明:用户可针对失信扣分行为在此处进行申诉,失信行为主要包含用户信用记录、商家投诉等, 申诉通过后会恢复分值。

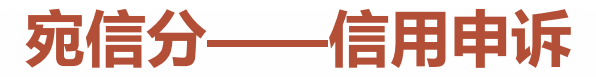

#### 1.点击进入我的信用页面,点击信用申诉。

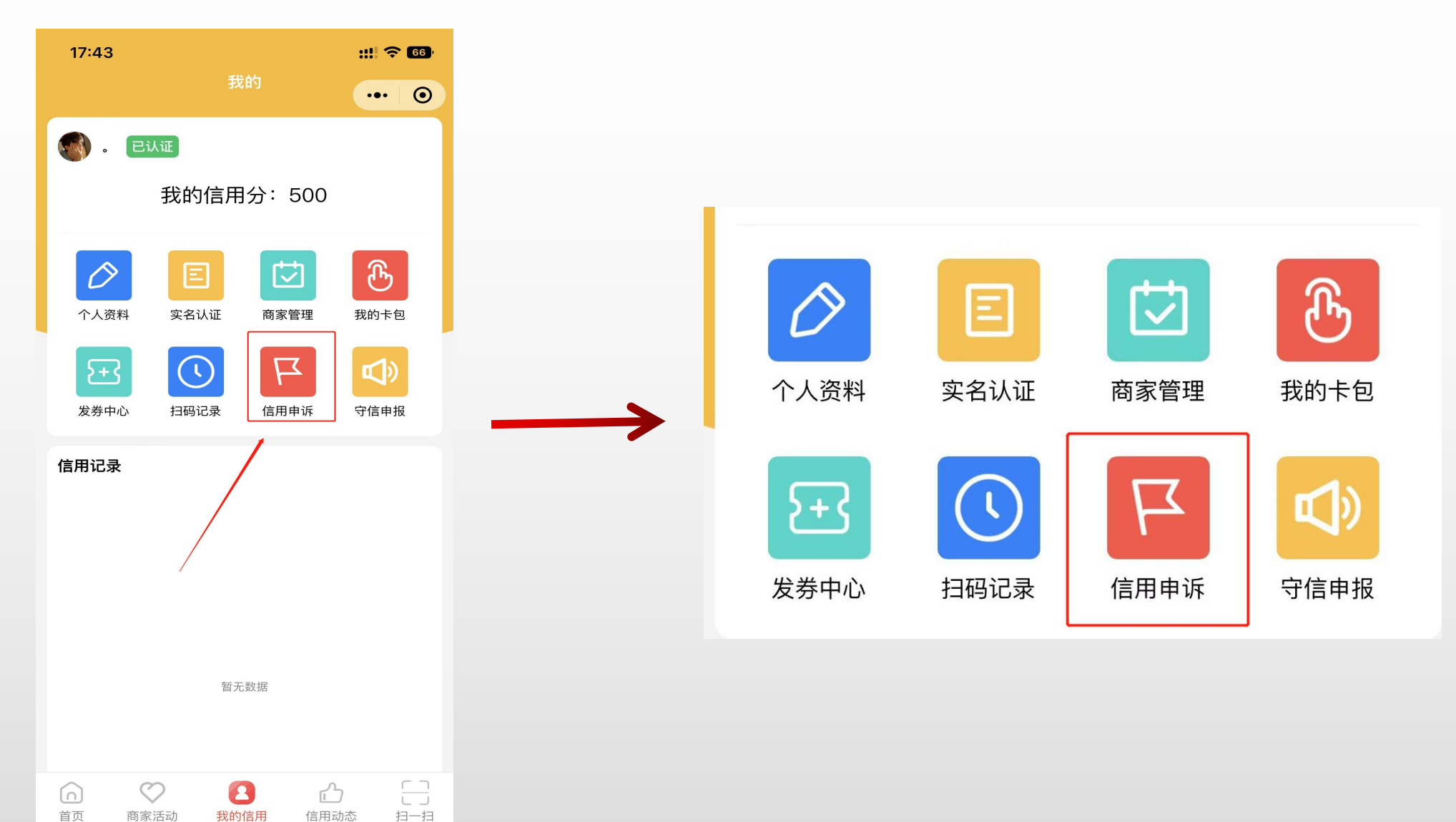

## 宛信分——信用申诉

#### 2.选择失信行为所属分类,信用记录或商户评价。其中信用记录是用户在各领域的失信记录,比如贷款逾期信息 等;商户评价是用户在商家消费出现失信行为,比如享受酒店免押金入驻后损坏财物没有照价赔偿。

| 18:14 |      | ::!! 🗢 😡 |               | 18:15                  |      | ::!  <del>?</del> 60 |                      | 18:15                    |            | ::!! 🗢 🚥 |
|-------|------|----------|---------------|------------------------|------|----------------------|----------------------|--------------------------|------------|----------|
| <     | 信用申诉 | ••• •    |               | <                      | 商户评价 | ••• •                |                      | <                        | 评价详情       | ••• •    |
|       |      |          |               | 商家名称<br>评价时间:<br>评价内容: | 1    |                      |                      | 商家名称<br>评价时间: 2<br>评价内容: | 2022/09/24 |          |
|       | 信用记录 |          |               | 商家名称<br>评价时间:<br>评价内容: |      |                      |                      | 暂无评价内容                   | ş          |          |
|       |      |          | $\rightarrow$ | 商家名称<br>评价时间:<br>评价内容: |      |                      | 选中其中一<br>条信息查看<br>详情 | 评价凭证                     |            |          |
|       | 商户评价 |          | •             |                        |      |                      |                      |                          |            |          |
|       | 申诉记录 |          |               |                        |      |                      |                      |                          |            |          |
|       |      |          |               |                        |      |                      |                      |                          | 去申诉        |          |

# 宛信分——信用申诉

2.选择需要申诉的失信记录点击去申诉,填写联系电话、申诉内容和佐证材料提交即可

| 18:15                                 |        | ::!! 🗢 60 |               | 18:15               |      |       |               | 18:15               |            | ::!! 🗢 60 |
|---------------------------------------|--------|-----------|---------------|---------------------|------|-------|---------------|---------------------|------------|-----------|
| <                                     | 评价详情   | ••• •     |               | <                   | 信用申诉 | ••• • |               | <                   | 信用申诉       | ••• •     |
| 商家名称<br>评价时间: 2022<br>评价内容:<br>暂无评价内容 | /09/24 |           |               | * 联系手机号:<br>* 申诉内容: |      |       |               | * 联系手机号:<br>* 申诉内容: |            |           |
|                                       |        |           |               |                     |      |       |               |                     | 提示         |           |
| 评价凭证                                  |        |           | $\rightarrow$ | * 申诉凭证(1/8)         |      |       | $\rightarrow$ |                     | 提交成功<br>确定 |           |
|                                       |        |           |               |                     |      |       |               |                     |            |           |
|                                       | 去申诉    |           |               |                     | 提交   |       |               |                     | 提交         |           |

宛信分——信用申诉

#### 3.查看投诉记录

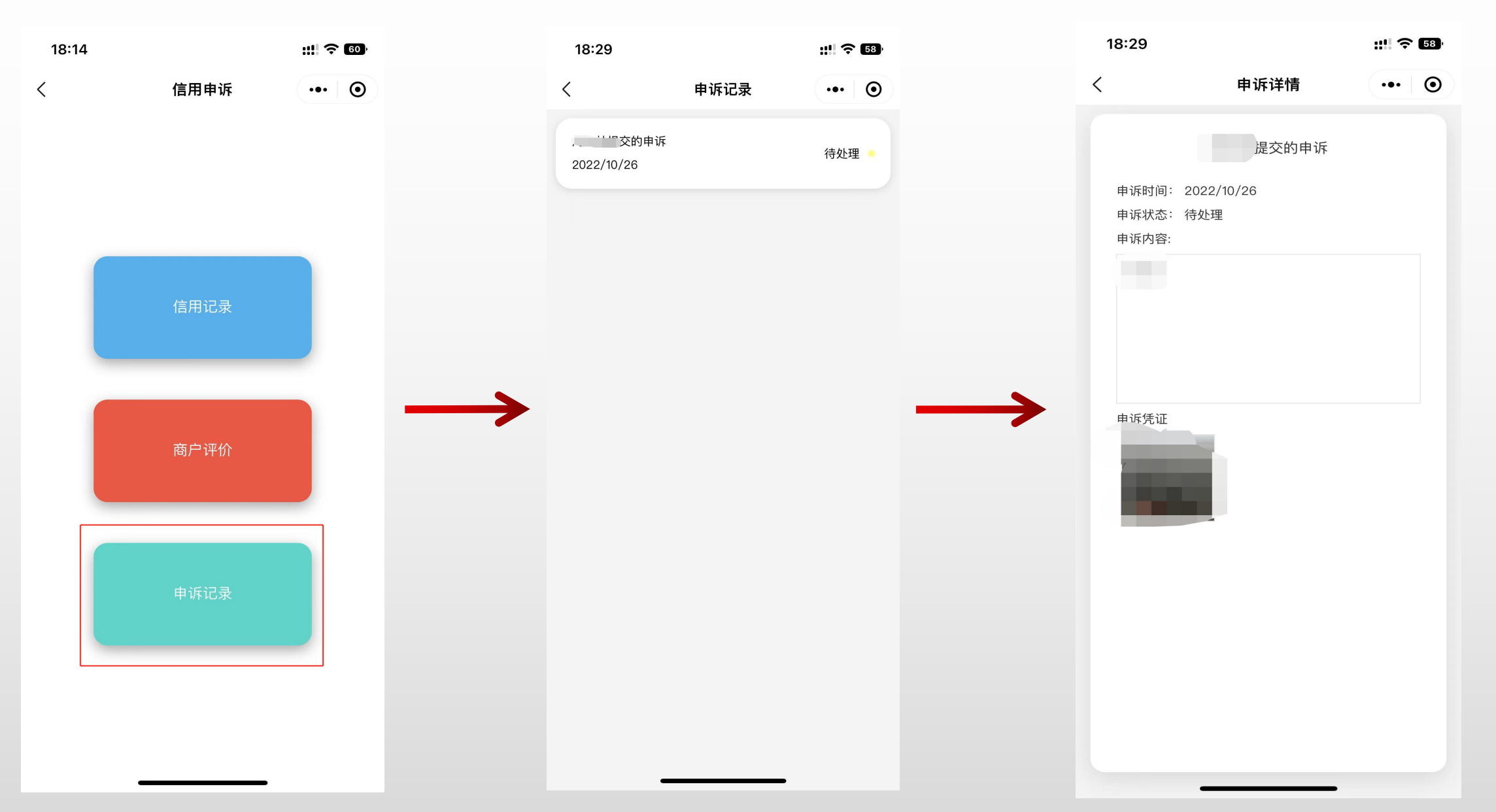